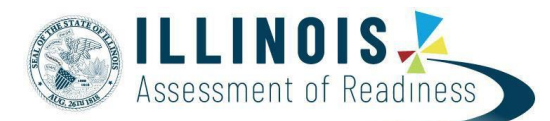

## **OnDemand Reports**

OnDemand Reports (ODR) allow users to access preliminary online test results. This document provides instructions for viewing OnDemand Reports in PearsonAccess<sup>next</sup>.

## **View Reports**

| Step                                                 | Screen Shot/Directions                                                                                                    |
|------------------------------------------------------|----------------------------------------------------------------------------------------------------|
| Log in to PearsonAccess <sup>next</sup> , select the | PearsonAccess <sup>next</sup>                                                                                                    |
| test administration scope, and then                  | 🗠 Dashboard 🗸                                                                                                    |
| select OnDemand Reports from the                     | A Setun                                                                                                    |
| Reports menu.                                        |                                                                                                    |
|                                                      | ✓ Testing ✓                                                                                                    |
|                                                      | ■ Reports ^                                                                                                    |
|                                                      | Operational Reports                                                                                                    |
|                                                      | Reporting Groups                                                                                                    |
|                                                      | Interim Test Reports                                                                                                    |
|                                                      | Published Reports                                                                                                    |
|                                                      | OnDemand Reports                                                                                                    |
| Find and select the student whose test               |                                                                                                    |
| results you want to view. Search for test            |                                                                                                    |
| results by student name or SSID.                     |                                                                                                    |
| You may also use filters to search by                | OnDemand - Preliminary Data                                                                                                    |
| organization group test name or                      | Find Students                                                                                                    |
| grade.                                               | Enter Student Name or Unique ID Q. Search                                                                                                    |
| Organization Name: Select one                        | Fillers Ckar Hide Columns - Organization Displaying 25 • Manage Columns -                                                                                                    |
| or more school entities to                           | Select one or more State Student Identifier Last or Surname First Name Date of Birth Scale Score Performance Level Test Name Testing School Responsible School O Search or select a filter to view results. |
| display                                              | Select one  Test Name                                                                                                    |
| • <b>Reporting Group:</b> Displays                   | subject Name                                                                                                    |
| all results by reporting                             |                                                                                                    |
| group                                                | v v                                                                                                    |
| • Test Name: Displays all results                    | Performance Level                                                                                                    |
| by grade and subject area                            |                                                                                                    |
| • Subject Name: Displays all                         |                                                                                                    |
| results by subject                                   |                                                                                                    |
| • Grade: Displays all results by grade               |                                                                                                    |
| • Performance Level: Displays                        |                                                                                                    |
| all results by performance                           |                                                                                                    |
| level                                                |                                                                                                    |

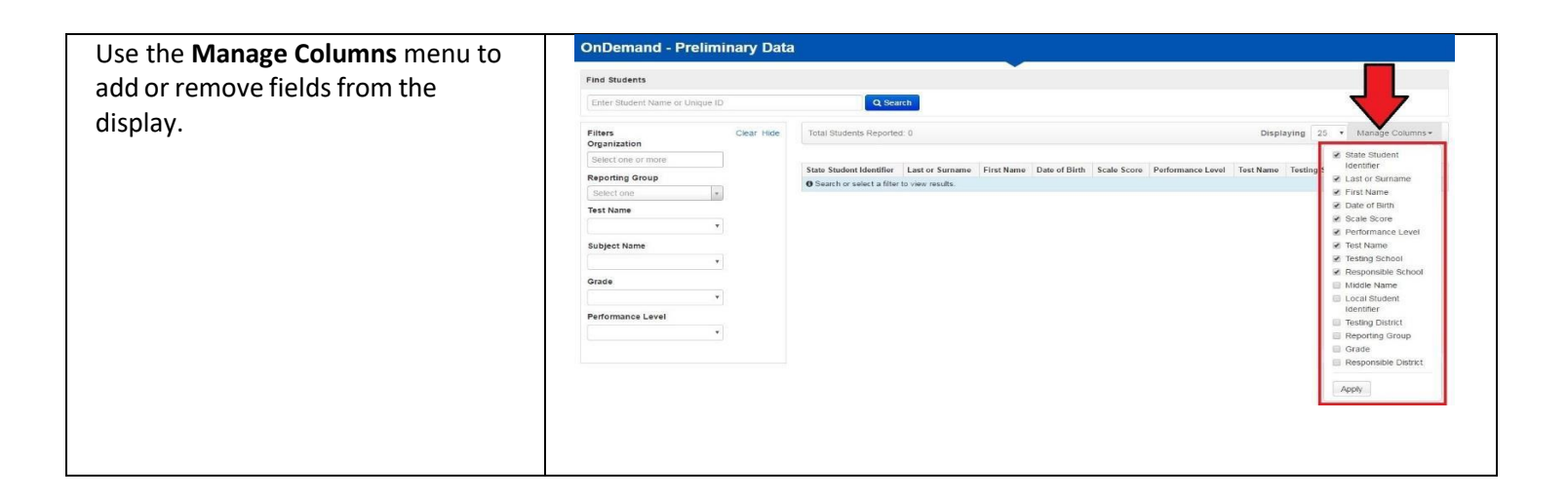

| Step                                                                                                    | Screen Shot/Directions                                                                                                    |
|----------------------------------------------------------------------------------------------------|----------------------------------------------------------------------------------------------------|
| Select the Information icon next to<br>the<br>student's SSID to view or print the<br>individual student test results.                                                  | OnDemand - Preliminary Data         Find Students         Image: Clear Hole         Organization         State Store         State Store<                                                                                                    |
| information select the print icon on<br>the right of the screen.                                                                                                    | OnDemand - Preliminary Data       Find Students       Enter Student Name or Unique D       Q Stands       Filers       Organization       Select the or more       State Student Memfile       Last or Sumame       File Student Second                                                                                                    |
| <ul> <li>The print icon drop down provides options for printing OnDemand Report information.</li> <li>Student Detail - PDFs of the individual student Quick</li> </ul> | OnDemand - Preliminary Data Fed Students Forter Student Have Origination Forter on more Task Name Forter on more Task Name Forter on more Task Name Forter on more Task Name Forter on more Forter on mor |
| <ul> <li>Score Reports with individual scores.</li> <li>Student List Report - PDF list of students, overall scale scores and performance levels.</li> </ul>            | Bond dae or man     Ower de Eu A     BELOR EUAR     TIS V     Out-book 680     Der Nor Wei Maer Expensions     Ower de Eu A     BELOREMUNE       Subject Name     Der Nor Wei Maer Expensions     Ower de Eu A     BELOREMUNE     El Moder List Report Excel                                                                                                    |
| Student List Report CSV - csv<br>data file of students, overall<br>scale scores and performance<br>levels.                                                             | <ul> <li>Student Detail</li> <li>Student List Report</li> <li>Student List Report CSV</li> <li>Student List Report Excel</li> </ul>                                                                                                    |
| Student List Report Excel -<br>Excel data file of students,<br>overall scale scores and<br>performance levels.                                                         |                                                                                                    |
| records you can include in each report.                                                                                                    | OnDemand - Preliminary Data Find Students Enter Student Name of Unique ID Q Search Filters Citian Tidal Students Reported: 0 Displaying 25  Manage Columns-                                                                                                    |
| Student Detail PDFs are limited to<br>350 records. The Student List Reports<br>are limited to 1000 records.                                                            | Organization           Belect one or more           Reporting Group           Setter to resolver           Setter to resolver           Test Name                                                                                                    |
| The Filters on the left of the screen<br>can be used to reduce the number of<br>records for download.                                                                  | Subject Name                                                                                                    |
| For example, using Subject Name<br>to show only Math records may<br>reduce records to below the<br>threshold limit.                                                    |                                                                                                    |